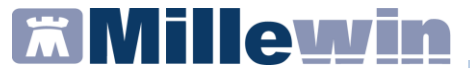

# MANUALE

Integrazione con Azienda Toscana Sud Est per invio Scheda Valutazione verso Software territoriale ASTER

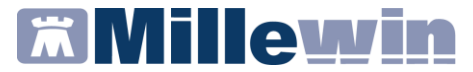

# DATI PRODUTTORE

Via Di Collodi, 6/C 50141 Firenze www.millewin.it

#### COME CONTATTARE MILLENNIUM

#### ASSISTENZA TECNICA

- 800 949502 da rete fissa 055 459 0530 da rete mobile
- E Fax: 055 4554.420
- assistenza.millennium@dedalus.eu

#### UFFICIO COMMERCIALE

- 🖀 800 949502 da rete fissa 055 459 0530 da rete mobile
- E Fax: 055 4554.420
- ☑ commerciale.millennium@dedalus.eu

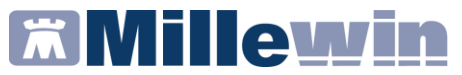

## Sommario

| INVIO SCHEDA VALUTAZIONE SANITARIA | 4  |
|------------------------------------|----|
| COME COMPILARE LA SCHEDA           | .4 |
| INVIO                              | .6 |
| VISUALIZZAZIONE DELLA SCHEDA       | .7 |

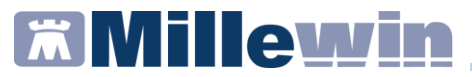

### **INVIO SCHEDA VALUTAZIONE SANITARIA**

L'integrazione con Azienda Toscana Sud Est per l'invio della Scheda Valutazione Sanitaria si rende necessaria per richiedere servizi di assistenza sanitaria in base alle caratteristiche e ai bisogni del paziente riportati nella scheda stessa

#### **COME COMPILARE LA SCHEDA**

Avviare Millewin ed accedere alla cartella del paziente. Posizionarsi sulla sezione "Accertamenti" e digitare "Scheda TSE"

| Singoli        | Cerca | a sinonimi 🗌 Mostra osci<br>SCHEDA TSE | urati<br>tutte le | branche         | ~                  | Annulla |
|----------------|-------|----------------------------------------|-------------------|-----------------|--------------------|---------|
| Gruppi         |       | Ricerca per nomenclate                 | ore tariffario    | Ricerca p       | er codice catalogo |         |
| tipo Descrizio | ne    |                                        |                   |                 | prezzo             |         |
| EO Scheda T    | SE    |                                        | ultimo            | (di 2) Nov 2023 | In Office          | Compila |

Una volta richiesta si aprirà in automatico la maschera "Scheda Valutazione Sanitaria" da compilare

| Scheda Valutazione Sanitaria      |                                      |                                        |                              |       | ×     |
|-----------------------------------|--------------------------------------|----------------------------------------|------------------------------|-------|-------|
| MMG DICHIARA DI AVER ACQUISITO IL | CONSENSO DEL PAZIENTE                | Stampa                                 | Chiudi                       | Salva | Invia |
| Familiari di riferimento:         |                                      |                                        | Tel                          |       |       |
| Continuità ospedale-territorio:   | <ul> <li>Responsabilità</li> </ul>   | genitoriale:                           |                              |       | ~     |
| Segnalato da:                     | ~                                    |                                        |                              |       |       |
| Attivazione/Rinnovo:              | La situazione s<br>sono invariati ri | ociosanitaria ed<br>spetto al piano pr | i bisogni rilev<br>ecedente: | /ati  | ~     |
| tipo:                             | ~                                    |                                        | <<                           |       | >>    |
| Patologia Prevalente:             |                                      |                                        |                              |       |       |
|                                   |                                      |                                        |                              |       |       |
|                                   |                                      |                                        |                              |       |       |
|                                   |                                      |                                        |                              |       |       |
|                                   |                                      |                                        |                              |       |       |
|                                   |                                      |                                        |                              |       |       |

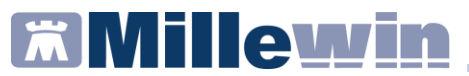

La maschera dovrà essere compilata in ogni sua sezione sia nella parte superiore

| MMG DICHIARA DI AVER ACQUISIT   | O IL CONSENSO DEL PA | ZIENTE                                     | Stampa                        | Chiudi                    | Salva | Invio |
|---------------------------------|----------------------|--------------------------------------------|-------------------------------|---------------------------|-------|-------|
| Familiari di riferimento:       |                      |                                            |                               | Tel                       |       |       |
| Continuită ospedale-territorio: | ↓ Re                 | sponsabilità genito                        | oriale:                       |                           |       | Ŷ     |
| Segnalato da:                   | ~                    |                                            |                               |                           |       |       |
| Attivazione/Rinnovo:            | √ La<br>sol          | situazione socios<br>no invariati rispetto | anitaria ed i<br>al piano pre | bisogni rilev<br>cedente: | ati   | Ŷ     |
| tipo:                           | ~                    |                                            |                               |                           | -     |       |

sia nelle varie schede presenti nella parte inferiore della maschera:

- Diagnosi
- Aspetti rilevanti per l'assistenza pag1
- Aspetti rilevanti per l'assistenza pag2
- Periodicità accessi
- Operatori/Servizi coinvolti
- Attivazione assistenza farmaceutica domiciliare
- Piano assistenziale integrato

navigabili utilizzando le frecce come in figura

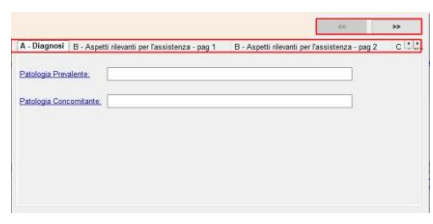

Cliccando su "**Salva**" è possibile, in qualsiasi momento, salvare la Scheda TSE e riaprirla in seguito per terminare la compilazione ed eseguire l'invio.

| 🖁 Scheda Valutazione Sanitaria                          |        |        |       | ×     |
|---------------------------------------------------------|--------|--------|-------|-------|
| MMG DICHIARA DI AVER ACQUISITO IL CONSENSO DEL PAZIENTE | Stampa | Chiudi | Salva | Invia |
|                                                         |        |        |       |       |

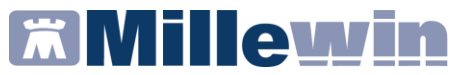

#### INVIO

Una volta terminata la compilazione della scheda, il MMG dovrà obbligatoriamente impostare Immg Dichiara di AVER ACQUISITO IL CONSENSO DEL PAZIENTE per abilitare il tasto "Invia".

| MMG DICHIARA DI AVER ACQUISITO IL CONSENSO DEL PAZIENTE | Stampa | Chiudi | Salva | Invia |
|---------------------------------------------------------|--------|--------|-------|-------|
|                                                         |        |        |       |       |

Cliccando su "**Invia**", verrà eseguito l'invio della Scheda TSE al portale Aster.

Al termine il medico vedrà il messaggio

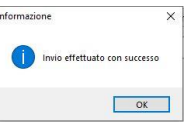

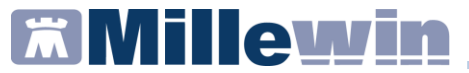

#### **VISUALIZZAZIONE DELLA SCHEDA**

Una volta salvata, riaprendo la maschera e cliccando su "Stampa"

MMG DICHIARA DI AVER ACQUISITO IL CONSENSO DEL PAZIENTE

Stampa Chiudi Salva Invia

verrà visualizzata la Scheda TSE compilata, in formato PDF.

|                                                             |                                 |                            |                                                             |                     |                |                                         | N. CARTELLA |
|-------------------------------------------------------------|---------------------------------|----------------------------|-------------------------------------------------------------|---------------------|----------------|-----------------------------------------|-------------|
|                                                             |                                 |                            |                                                             |                     |                |                                         |             |
| Cognome Nome                                                | PRVPRVD                         | 1A41E202R                  | da                                                          | ta nascita          |                |                                         | Sesso       |
| indiritzo attuale                                           |                                 |                            | Comune                                                      |                     |                | Tel                                     |             |
| Eventuale familiare di riferimento                          |                                 | RC                         | CURAM R2C                                                   |                     |                | Tel                                     | 3331234567  |
| Responsabilità genitoriale:                                 | naterna 🛛 🖓                     | atema Econdivis            | a Diutore                                                   | Dstruttura p        | subblica o con | vencionata                              |             |
| Il caso è in Continuità ospedale territorio                 |                                 | Isi INO Segn               | alato da                                                    | <b>M</b> Ospedale   | <b>DMMG</b>    | FAMILIAR                                | E DALTRO    |
| DATTIVAZIONE DRINNOVO:                                      | DADI                            | DADP*                      | ADR (Solo                                                   | per i casi non UV   | M)             | CURE INTERN                             | TEDIE       |
| Rete Locale Cure Palliative                                 | e CP Pediatriche D              | om Rete Locale             | Terapia del Dol                                             | ore 🗆 H             | OSPICE         |                                         |             |
| ex allegato H e G come da ACN vigente                       |                                 |                            |                                                             |                     |                |                                         |             |
| RINNOVO DEL PIANO                                           |                                 |                            |                                                             |                     |                |                                         |             |
| La situazione sociosanitaria ed i bisogno i                 | rilevati sono invari            | ati rispetto al piano prec | ndente                                                      |                     | 2              | SI DNO                                  |             |
| Se SL compilare dal punto D                                 |                                 |                            | 6.79579                                                     |                     | 1000           |                                         |             |
| A) DIAGNOSI                                                 |                                 |                            |                                                             |                     |                |                                         |             |
| Patologia Prevalente 261                                    | ATROFIA NUTRIZIO                | SNALE (2023)               |                                                             |                     |                |                                         |             |
| Patologia Conconstante 365.0                                | 2 GLAUCOMA AD                   | ANGOLO ANATOMICO S         | TRETTO (2023)                                               |                     |                |                                         |             |
| 8) ASPETTI RILEVANTI PER L'ASSISTENZA                       |                                 |                            | -                                                           |                     | 12 C-2 - 11    |                                         |             |
| Autonomia (solo per ≥6 aa)                                  | autonomo                        |                            | Sparzialm                                                   | ente dipende        | nte            | Dtotalment                              | e dip.      |
| Grado mobilità (solo per ≥3 aa)                             | Bsi sposta da solo (con ausili) |                            | □ si sposta assistito                                       |                     | 1              | non si sposta                           |             |
| Disturbi cognitivi                                          | assenti/lie                     | ivi                        | I modera                                                    | ti                  |                | 🗆 gravi                                 |             |
| Disturbi comportamentali                                    | assenti/lie                     | evi                        | C modera                                                    | ti                  |                | 🗷 gravi                                 |             |
| Supporto sociale                                            | Ø presente                      |                            | presente parz. o tempor.                                    |                     | por.           | non prese                               | nte         |
| Fragilità familiare                                         | I presente                      |                            | assente                                                     |                     |                |                                         |             |
| Rischio Infettivo                                           |                                 |                            | B E.C.G.                                                    |                     |                |                                         |             |
| Rischio sanguinamento acuto                                 |                                 |                            | Telemetri                                                   | a                   |                | 200100000000000000000000000000000000000 |             |
| Bronco aspirazione-drenaggio posturale                      |                                 |                            | Procedura terapeutica sottocutanea/intramuscolo/infusionale |                     |                |                                         |             |
| 🖬 Ossigenoterapia                                           |                                 |                            | Gestione                                                    | catetere centrale   |                |                                         |             |
| 2 Ventiloterapia                                            |                                 |                            |                                                             |                     |                |                                         |             |
| Tracheostomia                                               |                                 |                            | Controlla del dalore                                        |                     |                |                                         |             |
| Alimentazione assistita                                     |                                 |                            | Assistenza per l'alterazione ritmo sonno/veglia             |                     |                |                                         |             |
| Alimentazione enterale                                      |                                 |                            | Interventi di educazione terapeutica                        |                     |                |                                         |             |
| Aimentazione parenterale                                    |                                 |                            | Cura di ukere cutanee di Le II grado                        |                     |                |                                         |             |
| B Gestione della stornia                                    |                                 |                            | E Cura di ul                                                | cere cutariee di li | i e IV grado   |                                         |             |
| Manovre per favorire l'eliminazione un                      | nnana/intestinale               | 2                          | -                                                           |                     |                |                                         |             |
| U Prelievi venosi non occasionali                           |                                 |                            | U Supporto caregiver                                        |                     |                |                                         |             |
|                                                             |                                 |                            | UCROOM PS                                                   | 1230 []             | H LINO         |                                         |             |
| Internetto realizativo neurologico I                        | n presenta di disa              | Denta                      | C rottame                                                   | nto manifativo a    | OF SOLO        | ille)                                   |             |
| tratamento rapilitativo di mantenim     terratiamento (ATV) | erno in presenza d              | a developmente             | C sopervisio                                                | ane continua di u   | con disa       | DISLA                                   |             |
| Not considered that.                                        |                                 |                            | Im segment                                                  | 1000                |                |                                         |             |
| C) PER LE ATTIVAZION/RINNOVI-PERIOD                         | ICITÀ ACCESSI                   |                            |                                                             |                     |                |                                         |             |
| DATA INIZIO                                                 | 6                               | ATA FINE                   |                                                             | 1                   | ACCESSI MMG    | /PdF M,Q,S,G (r                         | (7)         |
| 2023-11-30 24                                               |                                 |                            | 24-11-28 Quindicinale                                       |                     |                |                                         | nale        |